**Objectives:** 

 To know and understand how to access and send school emails

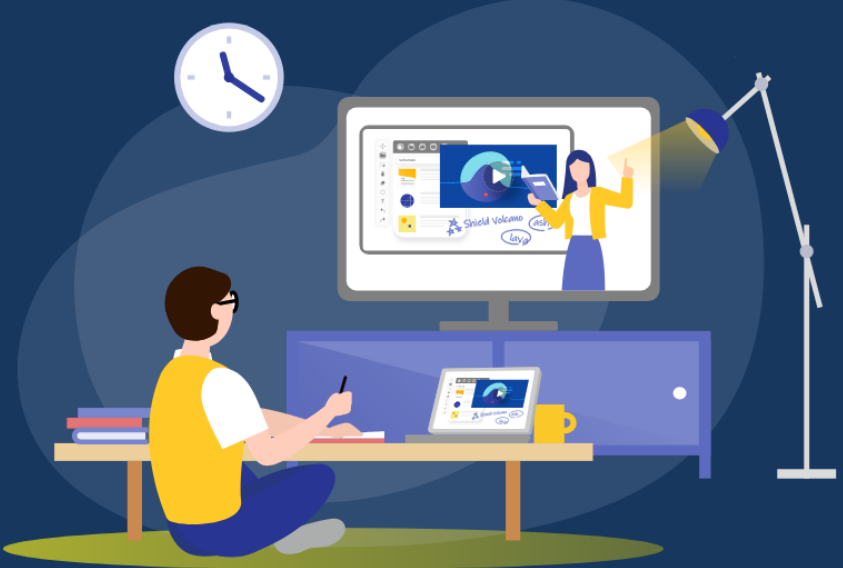

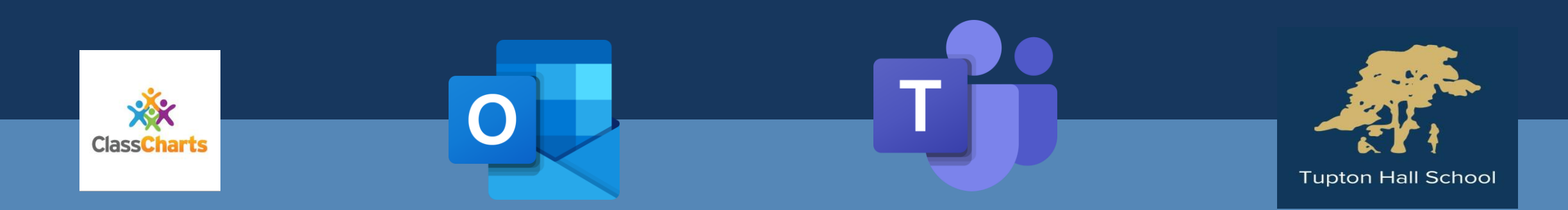

# Why are we doing this?

If you are asked to isolate because of a COVID case in school or at home OR if schools are closed as part of a lockdown you need to continue completing school work at home.

You also need to be able to submit work to your teacher so that you can get feedback and improve your work!

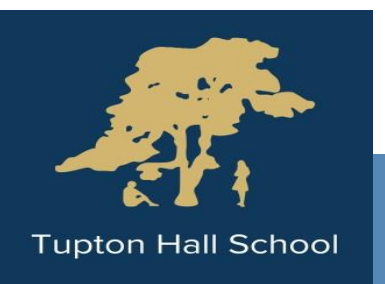

# What do you need to do first?

Log on to your computer! Your username is as follows: Now get your phones out – we'll come back to the computers in a bit!

- 20 First 4 letters of your surname First 2 letters of your first name
- For example: 20harvje
- If you haven't already logged in and changed your password it should be: **Password37** You will need to change it when you first log on.

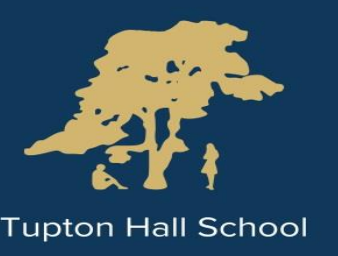

### How do I access my emails?

You all have a school email address. Your email is in this format:

20harvje@tuptonhall.org.uk

20 First 4 First 2 @tuptonhall.org.uk letters of letters of your your first surname name

Write down your email in the front of your planner

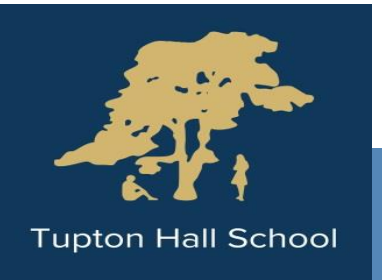

#### How do I access my emails?

To open your emails go on to the school website by searching for Tupton Hall in the browser or typing in the web address:

www.tuptonhall.derbyshire.sch. uk https://www.tuptonball.derbyshire.sch.uk 🗑 REDHILL ACADEMY TRUST **Tupton Hall School High expectations** 

When you are here, click on these three lines

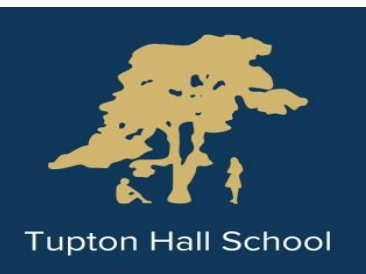

# How do I access my emails? ← → 🐼 **Click Students** Then scroll down and click on Learning Links Then scroll down and click School Email

| ttps://www.tuptonhall.derbyshire.sch.uk/learning 🛛 🔎 🗧 🖨 🖒 🥃 Email - | Mrs J Harvey-Grayson 🦁 Learning Links - Tupton Hal 🗙                      | ħ, |
|----------------------------------------------------------------------|---------------------------------------------------------------------------|----|
|                                                                      | <u>Dr Frost Maths</u>                                                     |    |
| Curriculum                                                           | Dynamic Learning                                                          |    |
| Extra Curricular                                                     | Home Access                                                               |    |
| Exams & Assessment                                                   | <u>IDEA</u>                                                               |    |
|                                                                      | Oak Acedemy                                                               |    |
|                                                                      | MASSOLIT                                                                  |    |
|                                                                      | Pearson Active Learn                                                      |    |
|                                                                      | Read For My School                                                        |    |
|                                                                      | School Email                                                              |    |
|                                                                      | Student Options                                                           |    |
|                                                                      | THS Portal (To log-in, type in: THS-Cur\Username (eg. 17MeltNi) then type |    |
|                                                                      | your <b>Password</b> (this is your normal school password).               |    |
|                                                                      |                                                                           |    |

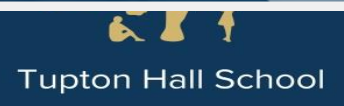

#### How do I access my emails?

### Click on this symbol for Microsoft Outlook (your emails!)

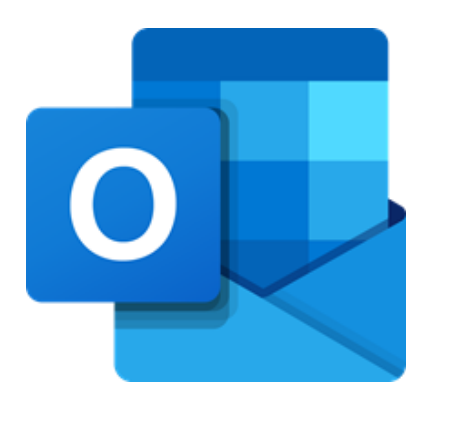

| ← -       | https://outlook.office.com/mail/inbox | Vid/AAQKADVKN 🔎 👻 🚔 🖒 🌊 Email - Mrs J Harvey-Grayson 🖗 Learning Links - Tupton Hall S 🐧 Microsoft Office Home 🖉 Email - Mrs J Harvey-Grays 🗴 🏠 🛧 | 3 |
|-----------|---------------------------------------|----------------------------------------------------------------------------------------------------|---|
|           | Outlook                               | ,                                                                                                    | e |
| =         | New message                           | 💼 Delete 🖻 Archive 🛇 Junk ∨ 🚿 Sweep 🗈 Move to ∨ 🖉 Categorise ∨ ⊙ Snooze ∨ …                                                                      |   |
| >         | Favourites                            | ⊘ Inbox ★ Filter ~ <no subject=""></no>                                                                                                    |   |
| ~         | Folders                               | SecEd Best Practice Bulletin: Our four m ☆ Mrs J Harvey-Grayson<br>Tue 03/11/2020 21:32 45 % → ···                                               |   |
| ۵         | Inbox 5                               | Continuation of learning for Y7 st 👔 🖈 To: Mrs J Harvey-Grayson                                                                                  |   |
| 0         | Drafts                                | SEN Info 🗠 🖉 Home - Tupton Hall School 🗙 🎄 ClassCharts Student App                                                                               |   |
| >         | Sent Items                            | Feedback Link ☆                                                                                                    |   |
| Û         | Deleted Items 2974                    | Teaching and Learning Plan for Revi 👔 🖈                                                                                                    |   |
| $\otimes$ | Junk Email 650                        | 🚾 Free history teaching resources 🖒 🖈                                                                                                    |   |
| ۲         | Archive                               | KS3 x                                                                                                    |   |
| Ţ         | Notes 18                              | Every learning? Planning for knowledge 🖈 Behaviour                                                                                               |   |
|           | Conversation History                  | Today December 10 Announcements                                                                                                    |   |
|           | Form stuff<br>Mentoring               | Mrs J Harvey-Grayson     Homework       > <no subject="">     21:32</no>                                                                         |   |
|           | ■ x <sup>8</sup> 1                    | t: 01246 863 127 w: www.tuptonhall.org.uk Timetable                                                                                              |   |

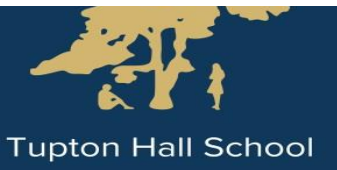

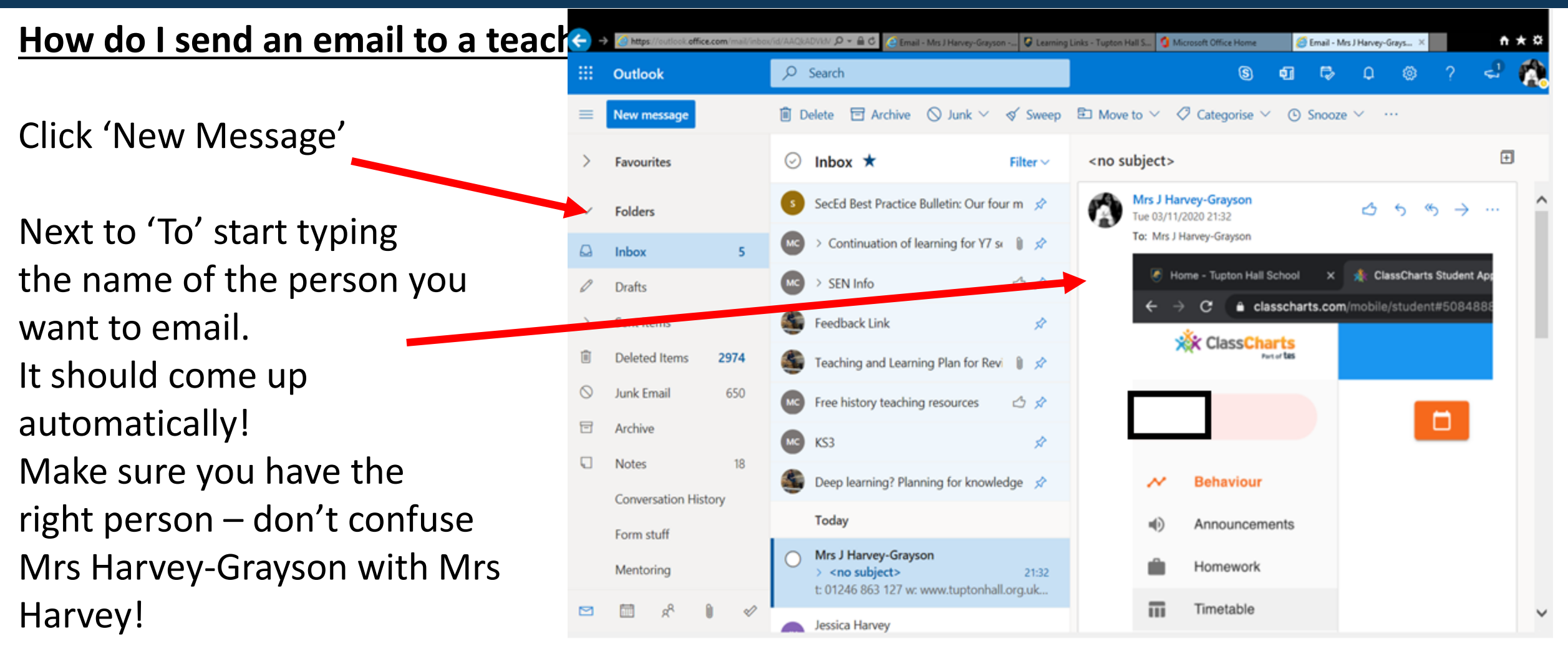

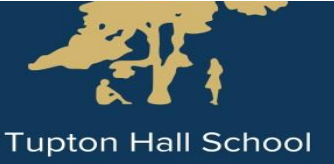

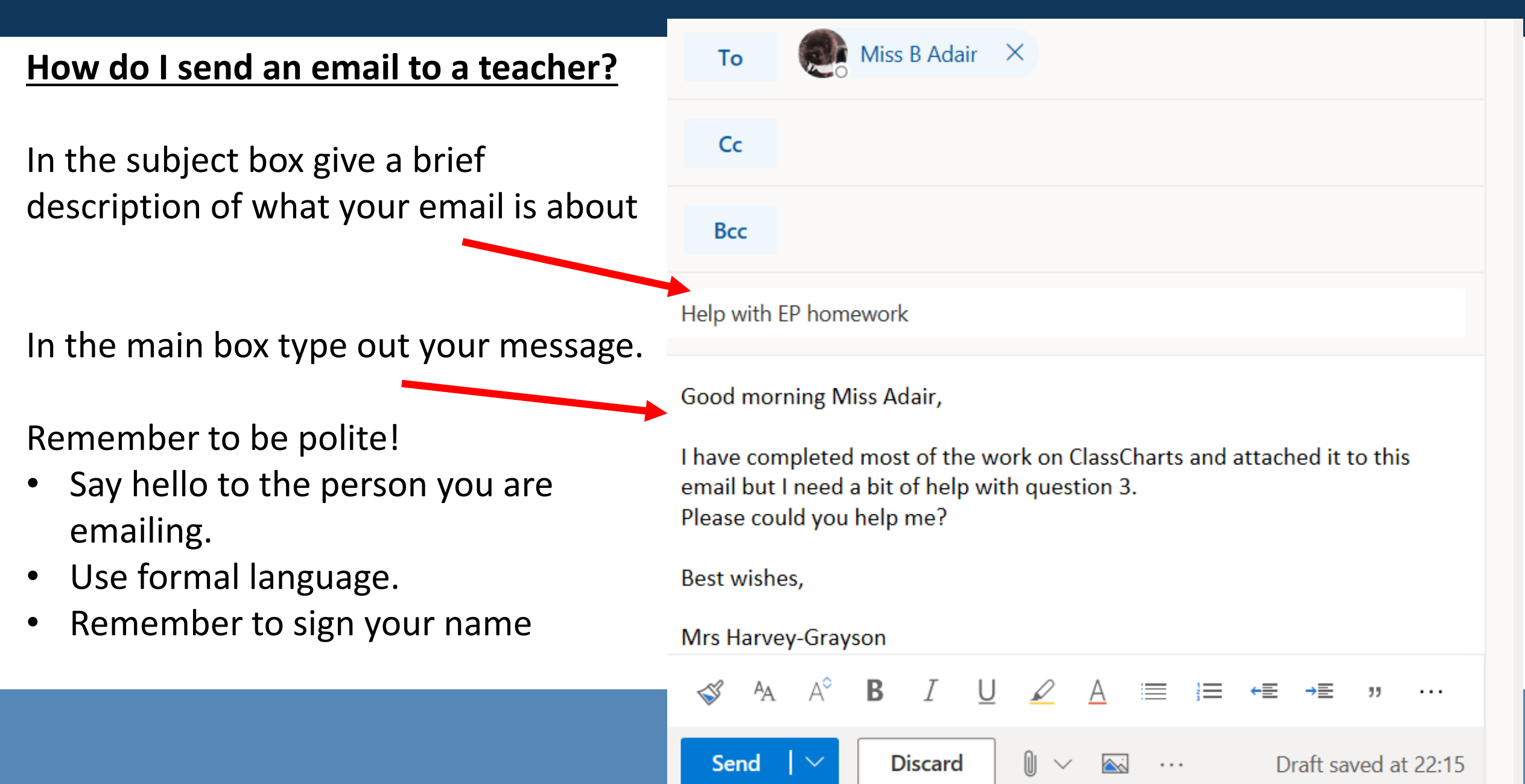

### How do I attach work to an email?

You can attach a word document, a PowerPoint or a picture to an email to show the work you have done.

To do this click on the paperclip at the bottom.

Then click 'Browse This Computer' and choose the document you want to attach. Then click 'open'.

Now you're ready to send! Click Send!

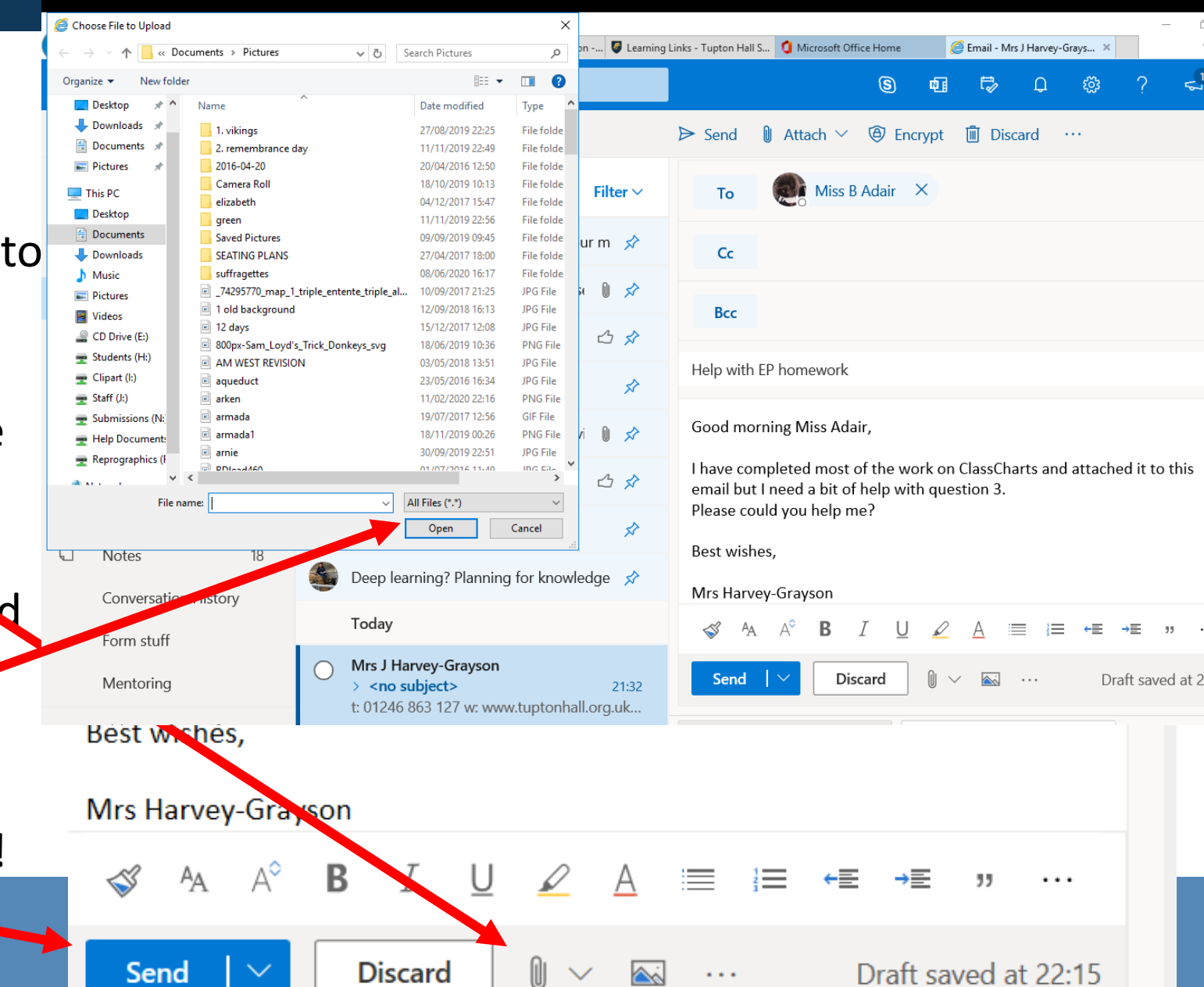